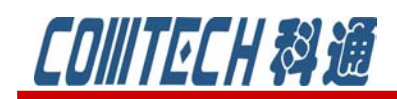

# Cadence/OrCAD PSpice 16.6

### 功能六——PSpice Accurancy

PSpice 16.6 在数据文件存储格式有所升级,数据精度升级为 64 位。并提供 32 位和 64 位两种精度选择。默认情况下, PSpice 选择 64 位的数据精度。举个例子比较一下,两种精度的区别。如图 18 所示电路,一个非常小幅度的电压被叠加在一个大电压时,使用 32 位数据精度,产生的电压失去其分辨率,显示为一个阶梯波,如图 19 所示。若使用 64 位精度,则显示的是一个完美的斜波波形。如图 20 所示。

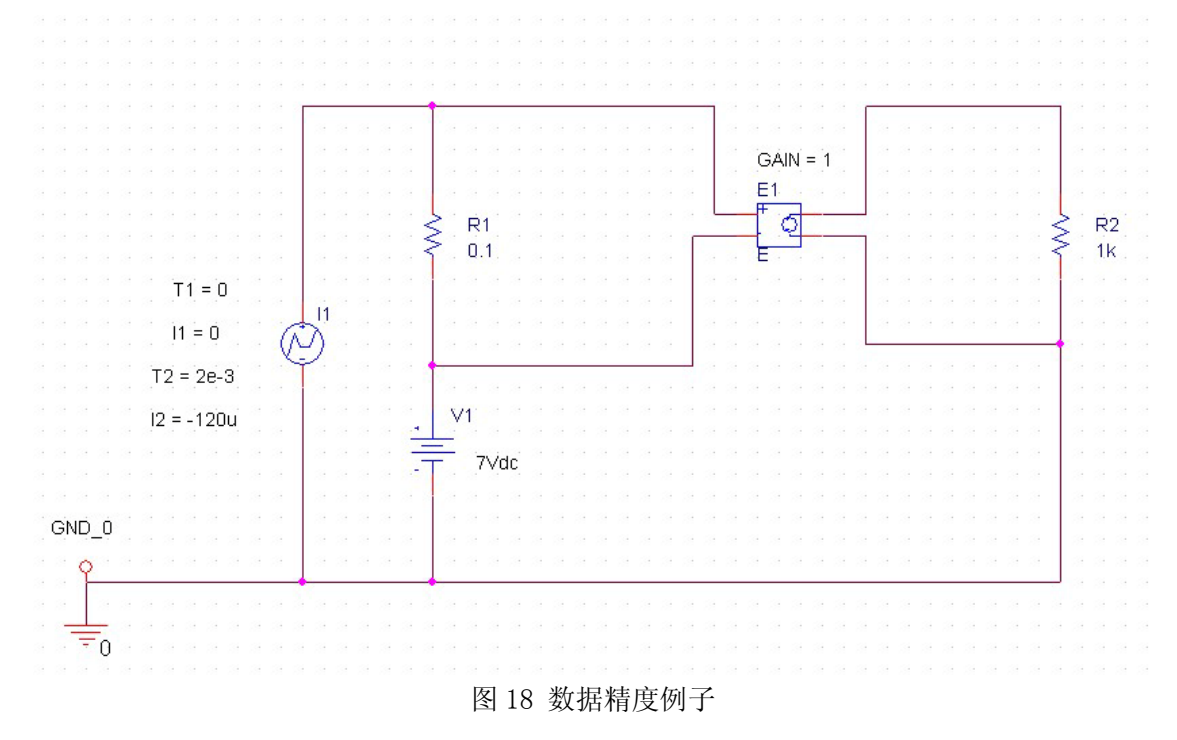

上海市长宁区延安西路 726 号华敏、翰尊时代广场 13 层 H 座 T:021-51696680-8063 F: 021-52370712 邮箱: <u>cadence@comtech.com.cn</u> / <u>gipingwang@comtech.com.cn</u> www.comtech.com.cn

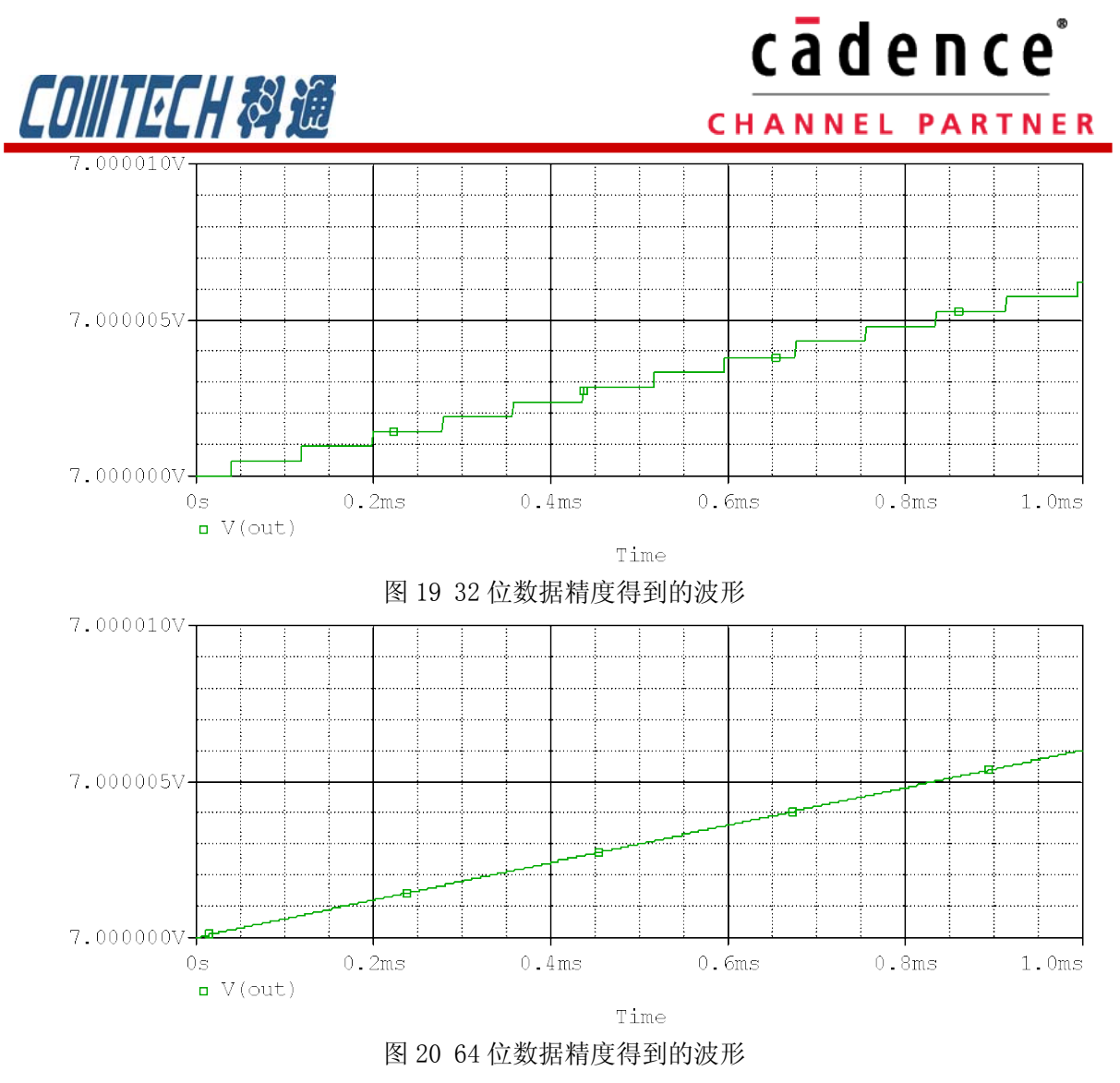

改变精度的方法是:打开 Edit Simulation Profile 页面,选择 Data Collection 页,如图 21 所示,可以在 Prode 的两个单选项中进行选择。

### <u>cādence</u>°

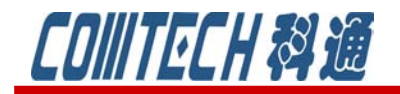

CHANNEL PARTNER

| neral Analy<br>Data Collec | sis Configuration Files Options De<br>tion Options | ata Collection | Probe Window |
|----------------------------|----------------------------------------------------|----------------|--------------|
| <u>V</u> oltage            | All                                                | ~              |              |
| <u>C</u> urrent            | All but Internal Subcircuits                       | ~              |              |
| <u>P</u> owe               | All but Internal Subcircuits                       | ~              |              |
| Digita                     | : All but Internal Subcircuits                     | <b>v</b>       |              |
| Nois                       | a: All but Internal Subcircuits                    | ~              |              |
| Probe                      | ⊙32- <u>b</u> it ⊙64-b <u>i</u> t                  |                |              |
| Save data                  | in the CSDF format (                               |                |              |
|                            | ( 确定 ) 即消                                          |                | 一報曲          |

图 21 用户设置数据精度的对话框

上海市长宁区延安西路 726 号华敏、翰尊时代广场 13 层 H 座 T:021-51696680-8063 F: 021-52370712 邮箱: cadence@comtech.com.cn / gipingwang@comtech.com.cn www.comtech.com.cn

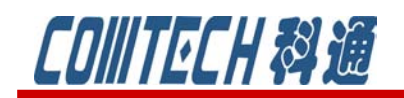

## cādence<sup>°</sup>

### 功能七——Invisible Pin support

Model Editor 软件是 PSpice 的一个附属建模软件,可以构建元器件的 PSpice 模型,并选择 相关的符号作为该模型的外观。新版本可以显示器件模型的隐藏的管脚,支持更换有隐藏管脚的 模型符号。举例子来说明一下该功能。

1、如图 22 所示使用 model editor 打开一个. lib 的库文件,

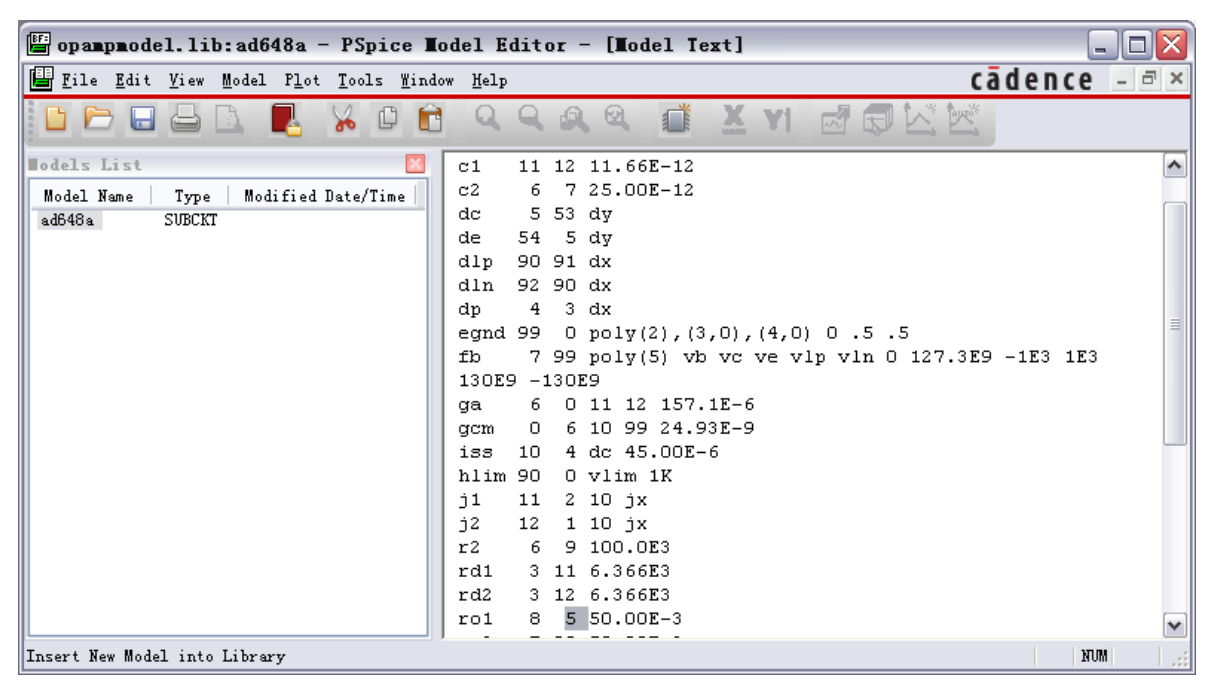

图 22 库文件

2、调入模型导入向导,如图23所示。

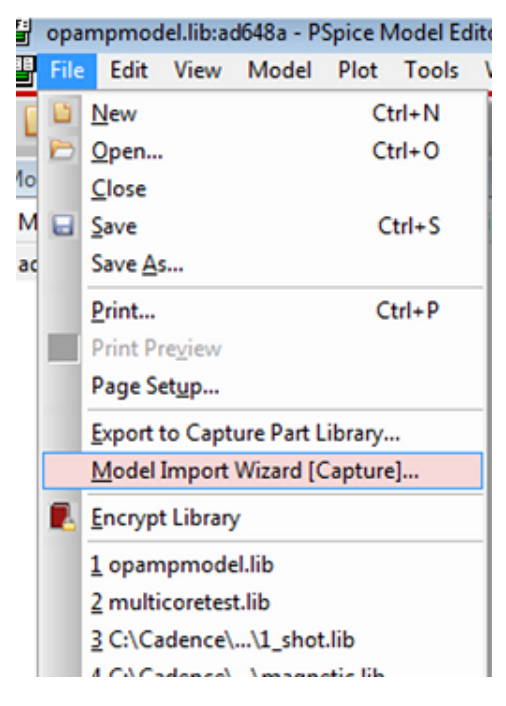

上海市长宁区延安西路 726 号华敏、翰尊时代广场 13 层 H 座 T:021-51696680-8063 F: 021-52370712 邮箱: cadence@comtech.com.cn / gipingwang@comtech.com.cn www.comtech.com.cn

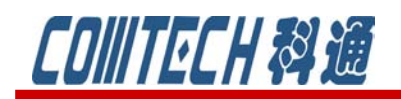

# cādence<sup>°</sup>

图 23 模型导入向导

3、选择符号库的存储位置,如图24所示。

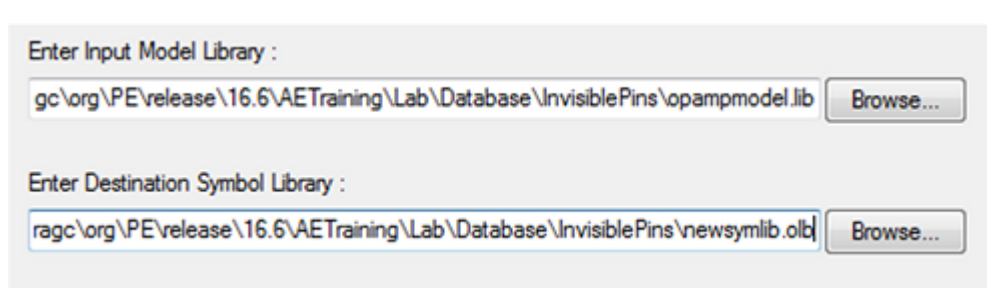

#### 图 24 符号库存储位置

4、在接下来的对话框中选择关联的符号

5、选择文件库匹配该器件,注意钩选上"show all",如图 25 如果没有勾选上,只会显示管脚数和需要建模的器件相同的元件符号,而且不包含隐藏管脚。

| U. p | D:\paragc\org\PE\release\16.6\AETraining\Lab\Database\InvisiblePins\symlib.olb |                       |   |  |
|------|--------------------------------------------------------------------------------|-----------------------|---|--|
| Mod  | el : AD648A                                                                    | Symbol : SampleSymbol |   |  |
|      | Matching Symbols                                                               |                       | 6 |  |

#### 图 25 挑选匹配符号

6、点击下一步后,在符号引脚的下拉菜单中发现只有三个管脚,正负电源输入的引脚是隐藏的, 钩选"Show Invisible Symbol Power Pins",如图 26 所示,显示隐藏管脚,在符号引脚的下拉 菜单中就可以有五个引脚可供选择。

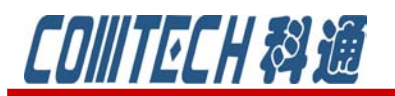

## <u>cādence</u>°

#### CHANNEL PARTNER

X

Model Import Wizard : Define Pin Mapping

| Model : AD648A        |            | Symbol : Sample Symb |
|-----------------------|------------|----------------------|
| Show Invisible Symbol | Power Pins |                      |
| Model Terminal        | Symbol Pin | <u> </u>             |
| 1                     |            | 3                    |
| 3                     | +IN        | +                    |
| 4                     | -IN        | 2                    |
| 5                     | +VS        |                      |
|                       | -VS        |                      |
|                       |            |                      |
|                       | 3.3        | -                    |

7、选择相应管脚和选中的符号相匹配,生成新的模型符号。这样 syslib.olb 文件中的模型符号 就被新的器件 AD68A 所套用,并且也同样具有隐藏管脚。

图 26 匹配管脚

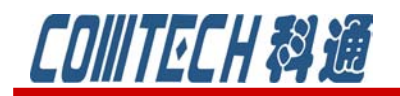

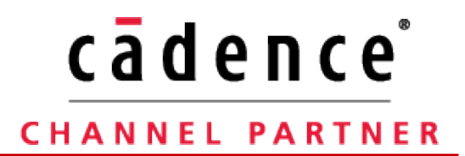

如果有关于 PSpice 软件使用等问题可联系:

科通数字技术公司

地址:上海市长宁区延安西路726号华敏、翰尊时代广场13层 H座

邮编: 200050

- 电话: 021-51696680
- 邮箱: shaoqinwu@comtech.com.cn